**Step 1:** Make sure you are logged in.

Step 2: Type the title of your post in the box below: <blog newform>

title
blog myblog
format blog:%Y-%m-%d:%{title}

</blog>

**Step 3:** On the next page, make sure you select the BlogTNG Blog Default option:

×